# TRAINING UPDATE

Lab Location: Department: GEC, SGMC & WAH Core Lab 
 Date Distributed:
 5/22/2019

 Due Date:
 2/28/2019

 Implementation:
 6/2/2019

# **DESCRIPTION OF PROCEDURE REVISION**

Name of procedure:

# CSF Cell Count and Differential by Sysmex XN Series SGAH.H1004 v5

**Description of change(s):** 

# TWO major changes to SOP:

| Section | Reason                                                                                                 |  |
|---------|----------------------------------------------------------------------------------------------------|--|
| 2       | Modified local test codes                                                                              |  |
| 8.3     | Added color and appearance instructions                                                                |  |
| 10.6    | Corrected instruction for TC >10,000 (removed step to multipye result by dilution factor)              |  |
| Add A   | Added DTYPE and CSF grouping; updated color choices.<br>Added examples of various resulting scenarios. |  |
|         | Revised order of release – this is needed for SQ upgrade                                               |  |
|         | Added manual RBC for pediatric patients – this was requested                                           |  |
|         | by the Pediatric physician group                                                                       |  |

This revised SOP will be implemented on June 2, 2019

Document your compliance with this training update by taking the quiz in the MTS system.

Technical SOP

| Title       | CSF Cell Count and Differentia | l by Sysmex XN Series |
|-------------|--------------------------------|-----------------------|
| Prepared by | Ashkan Chini                   | Date: 8/15/2018       |
| Owner       | Robert SanLuis                 | Date: 8/15/2108       |

| Laboratory Approval                                                            | Local Effective Date: |      |
|--------------------------------------------------------------------------------|-----------------------|------|
| Print Name and Title                                                           | Signature             | Date |
| <i>Refer to the electronic signature page for approval and approval dates.</i> |                       |      |
|                                                                                |                       |      |
|                                                                                |                       |      |
|                                                                                |                       |      |
|                                                                                |                       |      |
|                                                                                |                       |      |

| Review     |           |      |
|------------|-----------|------|
| Print Name | Signature | Date |
|            |           |      |
|            |           |      |
|            |           |      |
|            |           |      |
|            |           |      |
|            |           |      |

# TABLE OF CONTENTS

| 1.  | Test Information                      | 2  |
|-----|---------------------------------------|----|
| 2.  | Analytical Principle                  | 3  |
| 3.  | Specimen Requirements                 | 3  |
| 4.  | Reagents                              | 5  |
| 5.  | Calibrators/Standards                 | 6  |
| 6.  | Quality Control                       | 6  |
| 7.  | Equipment and Supplies                | 8  |
| 8.  | Procedure                             | 8  |
| 9.  | Calculations                          | 9  |
| 10. | Reporting Results and Repeat Criteria | 10 |
| 11. | Expected Values                       | 12 |
| 12. | Clinical Significance                 | 13 |
| 13. | Procedure Notes                       | 13 |
| 14. | Limitations Of Method                 | 13 |
| 15. | Safety                                | 13 |
| 16. | Related Documents                     | 13 |
| 17. | References                            | 14 |
| 18. | Revision History                      | 14 |
| 19. | Addenda                               | 14 |
|     |                                       |    |

# 1. TEST INFORMATION

| Assay                                                                    | Method/Instrument             | Local Codes        |
|--------------------------------------------------------------------------|-------------------------------|--------------------|
| Cell Counts, Total RBC and Total Nucleated<br>Cells, CSF (tube specific) | Sysmex XN Series<br>1000/3000 | CT1, CT2, CT3, CT4 |

# Synonyms/Abbreviations

CSF Cell Count

# Department

Hematology

# 2. ANALYTICAL PRINCIPLE

The RBC detector counts the RBC via the Hydro Dynamic Focusing. The RBC is calculated as a particle count between lower and upper discriminators, which are automatically setup in the ranges of 25 - 75 fL and 200 - 250 fL. The particle size distribution is checked for abnormal relative frequencies at each discriminator level existence of more than one peak and abnormal distribution width.

Flow Cytometry is used to analyze physiological and chemical characteristics of cells and other biological particles. It is also used to analyze those cells and particles as they are passed through extremely small flow cells.

The WNR Channel uses flow cytometry to create a scatter gram and is primarily used to count the white blood cells. This scatter gram displays groups of basophil, non-basophil WBC and hemolyzed RBC.

The WDF Channel uses flow cytometry to create a scatter gram and is primarily used for classifying WBCs. This scatter gram displays groups of lymphocytes, monocytes, eosinophils, basophils and neutrophils.

The WPC Channel uses flow cytometry to create a scatter gram and is used for detecting immature WBCs such as myeloblasts and abnormal lymphocytes. This scatter gram displays groups of immature/abnormal WBCs and mature WBCs.

# **3. SPECIMEN REQUIREMENTS**

| Component                            | Special Notations                                                                                                    |
|--------------------------------------|----------------------------------------------------------------------------------------------------|
| Fasting/Special Diets                | Not Applicable                                                                                                    |
| Specimen Collection<br>and/or Timing | Not Applicable                                                                                                    |
| Special Collection<br>Procedures     | <ul> <li>Specimens are collected in sterile tubes labeled in the order in which they are withdrawn (1, 2, 3, 4).</li> <li>Tube 1 is used for color, appearance, cell count and Chemistry tests (see addendum A to report diff if requested by physician)</li> <li>Tube 2 is used for Serology tests</li> <li>Tube 3 is used for color, appearance, cell count and differential</li> <li>Tube 4 is used for Microbiology</li> <li>Note: If there is a Cytology order, process core lab testing per 3 tube protocol and use tube 4 for Cytology.</li> </ul> |

# **3.1** Patient Preparation

Form revised 2/02/2007

Site: Shady Grove Medical Center, Washington Adventist Hospital, Germantown Emergency Center

| Component                                                                                                    | Special Notations                                                                                                    |
|----------------------------------------------------------------------------------------------------|----------------------------------------------------------------------------------------------------|
| Special CollectionIf 3 tubes are received:Procedures continuedIf 3 tubes are received:• Tube 1 is used for color, app<br>Chemistry tests• Tube 2 is used for Serology<br>cell count and differential• Tube 3 is used for Microbio<br>Note: If there is a Cytology ord<br>taken their sample from tube 3, s | <ul> <li>Special Notations</li> <li>If 3 tubes are received: <ul> <li>Tube 1 is used for color, appearance, cell count and Chemistry tests</li> <li>Tube 2 is used for Serology tests, color, appearance, cell count and differential</li> <li>Tube 3 is used for Microbiology</li> </ul> </li> <li>Note: If there is a Cytology order, after Microbiology has taken their sample from tube 3, send remainder of tube 3</li> </ul> |
|                                                                                                    | If less than 3 tubes are received, contact the physician for specific tests to be performed.                                                                                                    |
| Other                                                                                                    | Hematology is responsible for resulting color and appearance.                                                                                                    |

# 3.2 Specimen Type & Handling

| Criteria                               |                                                                    |                                        |  |
|----------------------------------------|--------------------------------------------------------------------|----------------------------------------|--|
| Type -Preferred                        | CSF: tube #1 and #3 (See section 3.1 if less than 4 tubes)         |                                        |  |
| -Other Acceptable                      | None                                                               |                                        |  |
| Collection Container                   | CSF – Sterile Plastic                                              | c Conical Tube                         |  |
| Volume - Optimum                       | 2 mL                                                               |                                        |  |
| - Minimum                              | 200 μL                                                             |                                        |  |
| Transport Container and<br>Temperature | CSF: Transport at room temperature in collection tube              |                                        |  |
| Stability & Storage                    | Room Temperature:                                                  | Process Immediately. Rapid             |  |
| Requirements                           |                                                                    | deterioration and cell lysis occurs on |  |
|                                        |                                                                    | prolonged standing in CSF.             |  |
|                                        | Refrigerated:                                                      | Not recommended                        |  |
|                                        | Frozen:                                                            | Not acceptable                         |  |
| Timing Considerations                  | Not Applicable                                                     |                                        |  |
| Unacceptable Specimens                 | Due to the nature of these specimens, do not reject                |                                        |  |
| & Actions to Take                      | unless frozen.                                                     |                                        |  |
|                                        | Clotted specimens: Perform counts and append the code              |                                        |  |
|                                        | SCLOT (Specimen of                                                 | contains clots, counts may not be      |  |
|                                        | accurate).                                                         |                                        |  |
|                                        | Specimens received after 24 hours: Perform counts and              |                                        |  |
|                                        | append the code SAGE (Counts may not be accurate due               |                                        |  |
|                                        | to the age of the specimen).                                       |                                        |  |
|                                        | If the specimen is received frozen: Cancel the test with           |                                        |  |
|                                        | the reason code SFRZ (Specimen unsuitable for assay;               |                                        |  |
|                                        | <i>received frozen</i> ). Notify the attending nurse or physician. |                                        |  |
|                                        | Note: In Cerner reason for cancellation will be "improper          |                                        |  |
|                                        | collection".                                                       |                                        |  |

Site: Shady Grove Medical Center, Washington Adventist Hospital, Germantown Emergency Center

| Criteria                     |                |
|------------------------------|----------------|
| <b>Compromising Physical</b> | Not Applicable |
| Characteristics              |                |
| Other Considerations         | Not Applicable |

NOTE: Labeling requirements for all reagents, calibrators and controls include: (1) Open date, (2) Substance name, (3) Lot number, (4) Date of preparation, (5) Expiration date, (6) Initials of tech, and (7) Any special storage instructions. Check all for visible signs of degradation.

### 4. **REAGENTS**

The package insert for a new lot of kits must be reviewed for any changes before the kit is used. A current Package Insert is included as a Related Document.

#### 4.1 Reagent Summary

| Reagents / Kits | Supplier & Catalog Number             |
|-----------------|---------------------------------------|
| Cell Pack DCL   | Sysmex Corporation, Cat. No. DCL-300A |
| Cell Pack DFL   | Sysmex Corporation, Cat. No. BT965910 |
| Fluorocell WDF  | Sysmex Corporation, Cat. No. CV377552 |
| Fluorocell WNR  | Sysmex Corporation, Cat. No. CP066715 |
| Lysercell WDF   | Sysmex Corporation, Cat. No. ZA900001 |
| Lysercell WNR   | Sysmex Corporation, Cat. No. ZA900002 |
| Sulfolyser SLS  | Sysmex Corporation, Cat. No. BJ350971 |

#### 4.2 Reagent Preparation and Storage

| Reagents Cell Pack DCL, Cell Pack DFL                               |                                               |
|---------------------------------------------------------------------|-----------------------------------------------|
| <b>Storage</b> Store at 2 - 35°C. Avoid exposing to direct sunlight |                                               |
| Stability                                                           | Once in use, these remain stable for 60 days. |
| Preparation                                                         | None                                          |
|                                                                     |                                               |
| Reagents Fluorocell WDF, Fluorocell WNR, Lysercell WDF              |                                               |
| <b>Storage</b> Store at 2 - 35°C. Avoid exposing to direct sunlight |                                               |
| Stability Once in use, these remain stable for 90 days.             |                                               |
| Preparation None                                                    |                                               |
|                                                                     |                                               |
| Reagent Lysercell WNR                                               |                                               |
| <b>Storage</b> Store at 2 - 35°C. Avoid exposing to direct sunlight |                                               |
| Stability                                                           | Once in use, stable for 60 days.              |
| Preparation None                                                    |                                               |

| Reagent     | Sulfolyser SLS 1.5 L                                 |
|-------------|------------------------------------------------------|
| Storage     | Store at 2 - 30°C. Avoid exposing to direct sunlight |
| Stability   | Once in use, stable for 60 days.                     |
| Preparation | None                                                 |

### 5. CALIBRATORS/STANDARDS

Calibration is not specific for body fluid mode. Refer to *Sysmex XN Series Operation for CBC and Reticulocytes* SOP for details on calibration.

# 6. QUALITY CONTROL

#### 6.1 Controls Used

| Controls                  | Supplier and Catalog Number         |
|---------------------------|-------------------------------------|
| XN CHECK BF, Levels 1 & 2 | Sysmex Corporation, Cat. No. 213516 |

#### 6.2 Control Preparation and Storage

| Control     | XN CHECK BF                                                                   |  |
|-------------|-------------------------------------------------------------------------------|--|
| Preparation | Allow to come to room temperature, mix by manually inverting samples 4 times. |  |
| Storage     | Store at 2 - 8°C                                                              |  |
| Stability   | Unopened: manufacturer's expiration date                                      |  |
|             | <b>Opened</b> : 30 days when stored at 2 - 8°C after each use.                |  |

#### 6.3 Frequency

Both levels of control must be run on all Sysmex XN instruments every 8 hours of patient testing.

QC must also be performed after shutdown, maintenance or instrument repairs.

Refer to addendum 4 "QC Instructions on Sysmex the XN" of the procedure *Sysmex XN Series Operation for CBC and Reticulocytes* to perform parallel testing for new lots of QC materials.

# 6.4 Tolerance Limits and Criteria for Acceptable QC

# A. Tolerance Limits

The Hematology QC program is monitored in the instrument and should be set up using the Evidence-based QC Limit % Range specific for XN analyzers. These limits are provided by Sysmex and are intended to ensure reasonable error detection capability and minimal false rejection rates. Target values for each level of control will be calculated based on the data collected in the new lot evaluation

# **B.** Criteria for Acceptable QC

- All Controls must be within the acceptable range.
- Controls and patient data must be reviewed for acceptability and for atypical or unexpected results or trends prior to reporting patient results.
- DO NOT release results from runs with unacceptable controls or with unusual patterns, trends or distribution in patient values.

# C. Corrective Action

- All rejected runs must be effectively addressed and include the following • documentation:
  - Control(s) that failed and/or atypical or unexpected patient results •
  - Actions taken •
  - Statement of what was done with the patient samples from the affected run/batch.
  - Date and initials of the person recording the information.
- Patient samples in failed analytical runs must be reanalyzed.
- Precision Statistics: When there is a significant shift/bias on OC data, the root cause of the increased imprecision must be investigated and a resolution needs to be considered immediately. All of these actions must be documented including an evaluation of whether or not this affected patient care.

# **NOTE:** The laboratory director or designee may override rejection of partial or complete runs. Justification for the override must be documented in detail.

#### 6.5 **Documentation**

- QC tolerance limits are programmed on the instrument; it calculates cumulative • mean, SD and CV and stores all information for easy retrieval.
- Quality control records are reviewed daily at the bench, weekly by the Lead Technologist or designee, and monthly by the Supervisor/Manager or designee.
- Refer to complete policies and procedures for QC documentation and for record • retention requirements in the Laboratory QC Program.

#### 6.6 **Quality Assurance**

- Training must be successfully completed and documented prior to performing this test. This procedure must be incorporated into the departmental competency assessment program.
- The laboratory participates in CAP proficiency testing. All proficiency testing materials must be treated in the same manner as patient samples.
- Monthly QC must be presented to the Medical Director or designee for review and signature.

Form revised 2/02/2007

- QC is submitted to Sysmex for peer group comparison as it is run
- Consult the Laboratory QC Program for complete details.

## 7. EQUIPMENT and SUPPLIES

#### 7.1 Assay Platform

Sysmex XN Series 1000/3000

# 7.2 Equipment

Refrigerator

#### 7.3 Supplies

Pipettes 12 x 75mm disposable culture tubes Glass Micro cups

#### 8. **PROCEDURE**

**NOTE:** For all procedures involving specimens, buttoned lab coats, gloves, and face protection are required minimum personal protective equipment. Report all accidents to your supervisor.

| 8.1 | QC Run                                                                                                    |
|-----|----------------------------------------------------------------------------------------------------|
| 1.  | Verify the indicator LED light is solid green (not flashing)                                                                                                    |
| 2.  | Press the mode switch, the tube holder slides out forward                                                                                                    |
| 3.  | Select the <b>Change Analysis Mode</b> and choose <b>Body Fluid</b> , the instrument will automatically perform a background check. Wait until the background check is completely finished before moving on to the next step.                                                                                                    |
|     | <b>Note:</b> When the instrument is in the Body Fluid mode, background checks are done before and after each sample. Operator does not need to manually initiate a background check. The instrument automatically verifies background checks and if these are not acceptable it will repeat the background check until it passes. |
| 4.  | Select Manual Analysis button                                                                                                    |
| 5.  | Click the <b>Read ID</b> box                                                                                                    |
| 6.  | Ensure the <b>Cap Open</b> box is not checked. Run QC with the cap on. Only check this box if QC gets down to 1 mL in the vial, at that time remove the cap on the vial.                                                                                                    |
| 7.  | Mix the QC vial by inverting it 4 times and then place the vial in the tube holder on the instrument.                                                                                                    |
| 8.  | Press the Start switch on the analyzer                                                                                                    |

| 8.2 | Test Run                                                                                                    |  |
|-----|----------------------------------------------------------------------------------------------------|--|
| 1.  | Verify the indicator LED light is solid green (not flashing)                                                                                                    |  |
| 2.  | Press the mode switch, the tube holder slides out forward                                                                                                    |  |
| 3.  | Select the <b>Change Analysis Mode</b> and choose <b>Body Fluid</b> , the instrument will<br>automatically perform a background check. Wait until the background check is<br>completely finished before moving on to the next step.<br><b>Note:</b> When the instrument is in the Body Fluid mode, background checks are done<br>before and after each sample. Operator does not need to manually initiate a<br>background check. The instrument automatically verifies background checks and if<br>these are not acceptable it will repeat the background check until it passes. |  |
| 4.  | Select the Manual Analysis button                                                                                                    |  |
| 5.  | Click the <b>Read ID</b> box, and scan the patient barcode so that the accession number populates. If the sample does NOT have a bar code, then click <b>Query to Host</b> and manually type the accession number into Sample ID field.                                                                                                    |  |
| 6.  | Choose (click) the Cap Open box                                                                                                    |  |
| 7.  | <ul> <li>Label a 12 x 75 mm tube with the patient label and confirm ID by matching to the original sample.</li> <li>Mix the sample in its original container and then pipette 0.5 mL into the labeled 12 x 75 mm tube.</li> <li>Place the 12 x 75 mm tube in the tube holder on the instrument.</li> </ul>                                                                                                    |  |
|     | Note: For small volume samples, label a micro cup with an LIS small label (foot) and pipette 200 μL into it. Place the cup on the instrument.                                                                                                    |  |
| 8.  | Press the Start switch on the analyzer                                                                                                    |  |

| 8.3 | <b>Color and Appearance</b>                                                                    |  |
|-----|------------------------------------------------------------------------------------------------|--|
| 1.  | Examine the CSF for appearance and color.                                                      |  |
| 2.  | Appearance: Indicate what the fluid looks like before centrifugation; use the                  |  |
|     | descriptions shown in DI (refer to addenda).                                                   |  |
| 3.  | <b>Color</b> : Centrifuge an aliquot for the time and speed posted on centrifuge to remove the |  |
|     | cellular elements. Examine the supernatant and report the color using the descriptions         |  |
|     | shown in DI (refer to addenda).                                                                |  |

NOTE: In the event that the test system becomes inoperable, notify supervision or designee for further direction. Patient specimens must be stored in a manner that maintains the integrity of the specimen.

# 9. CALCULATIONS

All calculations will be performed by Data Innovations (DI).

**TC-BF#** count from the Sysmex is reported as (number) x  $10^3$  cells/ $\mu$ L. Count must be converted to cells/ $\mu$ L (DI will multiply Sysmex result by 1,000).

### Examples:

- a. TC-BF# count (Sysmex) =  $20.5 \times 10^3$  cells/µL 20.5 x 1000 = 20,500 cells/µL
- b. TC-BF# count (Sysmex) =  $0.5 \times 10^3$  cells/µL 0.5 x 1000 = 500 cells/µL

**RBC-BF# count** from the Sysmex is reported as (number) x  $10^6$  cells/ $\mu$ L. Count must be converted to cells/ $\mu$ L (DI will multiply Sysmex result by 1,000,000.

#### Example:

a. RBC-BF# count (Sysmex) =  $0.004 \times 10^6$  cells/µL 0.004 x 1000,000 = 4,000 cells/µL

**WBC-BF#** count from the Sysmex is reported as (number) x  $10^3$  cells/µL. Count must be converted to cells/µL (DI will multiply Sysmex result by 1,000).

#### Examples:

- a. WBC-BF# count (Sysmex) =  $20.5 \times 10^3$  cells/µL 20.5 x 1000 = 20,500 cells/µL
- b. WBC-BF# count (Sysmex) =  $0.5 \times 10^3$  cells/ $\mu$ L 0.5 x 1000 = 500 cells/ $\mu$ L

#### 10. REPORTING RESULTS AND REPEAT CRITERIA

#### **10.1** Interpretation of Data

**TC-BF** (total nucleated cell count, body fluid) is the total cell count in a body fluid; this parameter includes WBCs and high-fluorescing non-WBCs. TC-BF value has taken the WBC count and added in the unknown larger cells that Sysmex has seen in the sample. The instrument may see some high fluorescent cells that it cannot identify; they are NOT WBCs but typically are malignant cells, tumor cells, mesothelial cells, and etc.; those large unknown cells that are seen in body fluids. The instrument provides the known WBC count (the true white blood cells) and then adds in any of these unknown cells to calculate the Total Nucleated cell count (TC-BF).

If the TC-BF count and the WBC-BF count are significantly different it will alert the physician that there is some other type of cells present in the body fluid besides just white blood cells.

When the difference between TC-BF and WBC-BF exceeds the TEa (see table below), a manual differential count will be required. TEa will be calculated by DI.

| Fluid | TEa  |
|-------|------|
| CSF   | 20 % |

**WBC-BF** (white blood cell count, body fluid) this parameter includes WBCs.

**RBC-BF** (red blood cell count, body fluid) this parameter includes RBCs.

**PMN** is the polymorphonuclear (Granulocytes: Neutrophil, Eosinophil, and Basophil) cell count in a body fluid. These cells are consistent with acute inflammatory conditions. PMN is reported as both whole number and percent.

**MN** is the mononuclear (cells with a single granulated cytoplasm: Lymphocyte and Monocyte) cell count in a body fluid. These cells are consistent with chronic inflammatory response. MN is reported as both whole number and percent.

# 10.2 Rounding

Any result rounding is performed at the interface level.

# **10.3** Units of Measure

| Cells     | Result from Sysmex   | Final result in LIS |
|-----------|----------------------|---------------------|
| TC – BF#  | $10^{3}/ \mu L$      | cells / µL          |
| WBC – BF# | $10^{3}/\mu L$       | cells / µL          |
| RBC – BF# | 10 <sup>6</sup> / μL | cells / µL          |
| MN #      | $10^{3}/\mu L$       | cells / µL          |
| MN %      | %                    | %                   |
| PMN #     | 10 <sup>3</sup> / μL | cells / µL          |
| PMN %     | %                    | %                   |

# **10.4** Analytical Measurement Range (AMR)

| Parameter | Sysmex XN Series                | LIS Range                              |
|-----------|---------------------------------|----------------------------------------|
| TC – BF#  | $0.003 - 10.000 \ge 10^3/\mu L$ | $3 - 10,000 \text{ cells/}\mu\text{L}$ |
| WBC – BF# | $0.003 - 10.000 \ge 10^3/\mu L$ | $3 - 10,000 \text{ cells/}\mu\text{L}$ |
| RBC – BF# | $0.002 - 5.000 \ge 10^6/\mu L$  | 2,000 – 5,000,000 cells/µL             |
| MN #      | $0.003 - 10.000 \ge 10^3/\mu L$ | 3 – 10,000 cells/µL                    |
| PMN #     | $0.003 - 10.000 \ge 10^3/\mu L$ | 3 – 10,000 cells/µL                    |
| MN %      | 0.0-100.0 %                     | 0-100 %                                |
| PMN %     | 0.0 - 100.0 %                   | 0-100 %                                |

# **10.5** Review Patient Data

- Review patient results for unusual patterns, trends or distribution.
- Report atypical or unexpected results or trends for this test to appropriate supervisory personnel, prior to releasing results.

# 10.6 Repeat Criteria and Resulting

Parameters to be reported are listed in section 10.3.

| IF the TC-BF# or WBC-BF# result is |                  | THEN                                                                                                    |
|------------------------------------|------------------|----------------------------------------------------------------------------------------------------|
| From Sysmex                        | From DI/LIS      |                                                                                                    |
| <0.003 x 10 <sup>3</sup> /µL       | <3 cells/µL      | Report the result as $<3$ cells/ $\mu$ L                                                                                           |
| >10.000 x 10 <sup>3</sup> /µL      | >10,000 cells/µL | Make a 1:10 dilution with Cellpack DCL to<br>obtain a number within the reportable range.<br>The dilution factor is entered in DI. |
|                                    |                  | If the result remains >10.000 x $10^3/\mu$ L after dilution, report as >10,000 cells/ $\mu$ L.                                     |

| IF the RBC-BF# result is               |                     | THEN                                 |
|----------------------------------------|---------------------|--------------------------------------|
| From Sysmex                            | From DI/LIS         |                                      |
| $<0.002 \text{ x } 10^{6}/\mu\text{L}$ | <2,000 cells/µL     | Report the result as <2,000 cells/µL |
| $>5.000 \text{ x} 10^6/\mu \text{L}$   | >5,000,000 cells/µL | Report as >5,000,000 cells/µL        |

| IF the MN# and/or PMN# result is       |             | THEN                                     |
|----------------------------------------|-------------|------------------------------------------|
| From Sysmex                            | From DI/LIS |                                          |
| $<0.003 \text{ x } 10^{3}/\mu\text{L}$ | <3 cells/µL | Report the result as $<3$ cells/ $\mu$ L |

# Manual Differential:

A manual differential must be performed if difference between TC-BF and WBC-BF exceeds the TEa of 20%. Refer to the procedure *CSF Cell Count and Differential, Manual Method* for detailed instructions.

# 11. EXPECTED VALUES

#### 11.1 Reference Ranges

| Parameter / Units of | Both Male and Female |            |  |  |  |  |
|----------------------|----------------------|------------|--|--|--|--|
| Measurement          | Neonate              | Adult      |  |  |  |  |
| Color                | Colorless            |            |  |  |  |  |
| Appearance           | Clear                |            |  |  |  |  |
| RBC - BF cells/µL    | None                 | None       |  |  |  |  |
| WBC - BF cells/µL    | 0 - 30               | 0 - 5      |  |  |  |  |
| TC - BF cells/µL     | None e               | stablished |  |  |  |  |
| PMN # cells/µL       | 0 - 0.08             | 0-0.06     |  |  |  |  |
| MN # cells/µL        | 0.6 - 1.0            | 0.6 - 1.0  |  |  |  |  |
| PMN %                | 0 - 8%               | 0 - 6%     |  |  |  |  |
| MN %                 | 60 - 100%            | 60 - 100%  |  |  |  |  |

# 11.2 Critical Values

None established

### **11.3 Standard Required Messages**

None established

# **12.** CLINICAL SIGNIFICANCE

Cerebrospinal fluid analysis is utilized to diagnose meningitis, intracranial hemorrhage, leukemia, malignancies and central nervous system disorders. Cell count determination is part of the analysis.

### **13. PROCEDURE NOTES**

- FDA Status: Approved/Cleared
- Validated Test Modifications: None

This section explains the Interpretive Program (IP) message generated by the Sysmex XN analyzer and the corrective action.

### **13.1 WBC Abn Scattergram**

**Cause:** Clustering in the WDF scattergrams is abnormal; meaning analyzer cannot separate the cell population with confidence.

#### **Corrective Action:**

- 1. If dashes or asterisk appear in place of data:
  - a. Repeat the sample
  - b. If dashes or asterisk still remain, perform a manual differential and cell count

#### 14. LIMITATIONS OF METHOD

#### 14.2 Precision

Precision is assessed by analysis of body fluid. The data appears consistent and all parameters have a low CV%.

#### 14.3 Interfering Substances

None

# 14.4 Clinical Sensitivity/Specificity/Predictive Values

None

# **15. SAFETY**

Refer to your local and corporate safety manuals and Safety Data Sheet (SDS) for detailed information on safety practices and procedures and a complete description of hazards.

### **16. RELATED DOCUMENTS**

- Safety Data Sheets
- Sysmex XN Reference Manual
- Critical Values (Lab policy)
- Quality Control Program policy
- Quest Diagnostics Records Management Program
- Laboratory Safety Manual
- Data Innovations Instrument Manager; Laboratory Policy
- CSF Cell Count and Differential, Manual Method; Hematology procedure
- Current Allowable Total Error Specifications at
   <u>http://questnet1.qdx.com/Business\_Groups/Medical/qc/docs/qc\_bpt\_tea.xls</u>

### **17. REFERENCES**

- 1. Quest Diagnostics Best Practice Sysmex XN Series Operation for CBC SOP, revised 04/03/2017
- 2. Quest Diagnostics Best Practice Sysmex XN Series Operation for Automated Nucleated Cell Counts in Body Fluid, revised 12/2017
- 3. Sysmex Hematology Analyzer XN Series Instruction for use, revised 07/2015
- 4. Sysmex XN 3000 Automated Hematology System Quick Guide, revised 01/2013
- 5. Sysmex XN Check BF Quality Control Package Insert, revised 10/2016

# **18. REVISION HISTORY**

| Version | Date     | Section   | Reason                                                                                                    | Reviser      | Approval  |
|---------|----------|-----------|----------------------------------------------------------------------------------------------------|--------------|-----------|
| 0       | 10/12/18 | 6.2, 8.1, | Additional QC information and test run                                                                                                    | L Barrett    | R SanLuis |
|         |          | 8.2       | instructions added during SOP validation                                                                                                    |              |           |
| 1       | 11/7/18  | Add A     | Added comment codes and path review                                                                                                    | L Barrett    | R SanLuis |
|         |          |           | process                                                                                                    |              |           |
| 2       | 1/28/19  | 3.1       | Added reference to Add A to report diff                                                                                                    | L Barrett    | R SanLuis |
| 2       | 1/28/19  | Add A     | Added one tube rule                                                                                                    | L Barrett    | R SanLuis |
| 3       | 5/16/19  | 2         | Modified local test codes                                                                                                    | D Concepcion | R SanLuis |
| 3       | 5/16/19  | 8.3       | Added color and appearance instructions                                                                                                    | L Barrett    | R SanLuis |
| 3       | 5/16/19  | Add A     | Added DTYPE and CSF grouping;<br>updated color choices. Added examples<br>of various resulting scenarios and order<br>of release. Added manual RBC for peds | D Concepcion | R SanLuis |
| 4       | 5/22/19  | 10.6      | Corrected instruction for TC >10,000                                                                                                    | H Genser     | R SanLuis |

#### **19.** ADDENDA

A. DI (Data Innovations) Information and Actions

# Addendum A

# DI (Data Innovations) Information and Actions

# A. Instrument and DI/SQ CSF Test Code Translation

| Description                         | Instrument |            | DI/SQ      | Codes      |            |
|-------------------------------------|------------|------------|------------|------------|------------|
|                                     | Code       | CSF Tube 1 | CSF Tube 2 | CSF Tube 3 | CSF Tube 4 |
| Color                               | N/A        | CCOL1      | CCOL2      | CCOL3      | CCOL4      |
| Appearance                          | N/A        | CAPP1      | CAPP2      | CAPP3      | CAPP4      |
| White Blood Cells                   | WBC-BF     | CWBC1      | CWBC2      | CWBC3      | CWBC4      |
| Red Blood Cells                     | RBC-BF     | CRBC1      | CRBC2      | CRBC3      | CRBC4      |
| Mononuclear Cells Absolute          | MN#        | CMN1       | CMN2       | CMN3       | CMN4       |
| Mononuclear Cells Absolute          | MN%        | CMNP1      | CMNP2      | CMNP3      | CMNP4      |
| Polymorphonuclear Cells Percent     | PMN#       | CPMN1      | CPMN2      | CPMN3      | CPMN4      |
| Polymorphonuclear Cells Percent     | PMN%       | CPMNP1     | CPMNP2     | CPMNP3     | CPMNP4     |
| Total Nucleated Cell Count Absolute | TC-BF#     | CTC1       | CTC2       | CTC3       | CTC4       |
| CSF Comment                         | N/A        | CCOM1      | CCOM2      | CCOM3      | CCOM4      |
| CSF Manual RBC Count                | N/A        | CFR1       | CFR2       | CFR3       | CFR4       |
| Differential Type (ADIFF Group)     | N/A        | CDTYP1     | CDTYP2     | CDTYP3     | CDTYP4     |
| Differential Type (MDIFF Group)     | N/A        | CDTYM1     | CDTYM2     | CDTYM3     | CDTYM4     |

# **B.** Available Cell Counters

| CSF Cell Counters     |
|-----------------------|
| SGMC CSF Cell Counter |
| WAH CSF Cell Counter  |
| GEC CSF Cell Counter  |

# C. CSF Grouping

The Hematology Run Worksheet displays the CSF results in three groups. The groups are CSF Tube # (Tube 1 to 4), CSF ADIFF, and CSF MDIFF. See the description of each group below.

| CSF Tube #<br>group displays<br>the automated<br>count       CCOL3       Held fo       Mail       HOLD       HOLD       Mail       Control       Mail         CRBC3       Held fo       500       cells/uL       TEALHOLD       Exceeds TEAL Perform DIFF       1         CTC3       Held fo       700       cells/uL       HOLD       HOLD       1       1         CTC3       Held fo       700       cells/uL       HOLD       HOLD       1       1                                                                                                    | Run Worksheet |  |  |  |  |  |  |  |  |
|----------------------------------------------------------------------------------------------------|---------------|--|--|--|--|--|--|--|--|
| CSF Tube #         group displays         the automated         count         CRBC3         Held fo         Field fo         CMPP3         Held fo         CWBC3         Held fo         CRBC3         Held fo         CTC3         Held fo         CTC3         Held fo         CFR3         Held fo         HOLD         HOLD         HOLD         CCOL3         Held fo         Solo         Cells/uL         HOLD         Held fo         You         CCC3         Held fo         Hold fo         Hold fo         Hold fo         Hold fo         Hold fo         Hold fo         Hold fo         Hold fo         Hold fo         Hold fo         Hold fo         Hold fo         Hold fo         Hold fo         Hold fo         Hold fo                                                                                                    | t (2) Uni     |  |  |  |  |  |  |  |  |
| CSF Tube #       CCOL3       Held fo       MolD       HOLD       MolD       MolD       Mo                                                                                                    |               |  |  |  |  |  |  |  |  |
| cost rube //<br>group displays<br>the automated<br>count       CAPP3       Held fo       Molecome       Hold       Molecome       Molecome   |               |  |  |  |  |  |  |  |  |
| count       CWBC3       Held fo       500       cells/uL       TEA,HOLD       Exceeds TEA. Perform DIFF       Image: CMBC3       Held fo       400000       cells/uL       HOLD       HOLD       Image: CMBC3       Held fo       400000       cells/uL       HOLD       HOLD       Image: CMBC3       Held fo       400000       cells/uL       HOLD       HOLD       Image: CMBC3       Held fo       400000       cells/uL       HOLD       HOLD       Image: CMBC3       Held fo       400000       cells/uL       HOLD       HOLD       Image: CMBC3       Held fo       400000       cells/uL       HOLD       Image: CMBC3       Image: CMBC3       Held fo       400000       cells/uL       HOLD       Image: CMBC3       Image: CMBC3       Ima |               |  |  |  |  |  |  |  |  |
| count       CRBC3       Held fo       400000       cells/uL       HOLD       HOLD       CRDC3         CTC3       Held fo       700       cells/uL       HOLD       HOLD       CRDC3       Held fo         CFR3       Held fo       HIDE       HOLD       HOLD       HOLD       HOLD                                                                                                    |               |  |  |  |  |  |  |  |  |
| COUNT       CTC3       Held fo       700       cells/uL       HOLD       HOLD         CFR3       Held fo       HIDE       HOLD       HOLD       HOLD                                                                                                    |               |  |  |  |  |  |  |  |  |
| CFR3 Held fo HIDE HOLD HOLD                                                                                                    |               |  |  |  |  |  |  |  |  |
|                                                                                                    |               |  |  |  |  |  |  |  |  |
| CSF Auto DIFF                                                                                                    |               |  |  |  |  |  |  |  |  |
| CSF ADIFF CDTYP3 Held fo ADIFF HOLD HOLD                                                                                                    |               |  |  |  |  |  |  |  |  |
| group displays CMN3 Held fo 5100 cells/uL HOLD HOLD                                                                                                    |               |  |  |  |  |  |  |  |  |
| the automated — CMNP3 Held fo 60.0 % HOLD HOLD                                                                                                    |               |  |  |  |  |  |  |  |  |
| differential CPMN3 Held fo 5200 cells/uL HOLD HOLD                                                                                                    |               |  |  |  |  |  |  |  |  |
| CPMNP3 Held fo 40.0 % HOLD HOLD                                                                                                    |               |  |  |  |  |  |  |  |  |
| CSF MDIFF group                                                                                                    |               |  |  |  |  |  |  |  |  |
| displays the manual CDTYM3 Held fo MDIF                                                                                                    | F             |  |  |  |  |  |  |  |  |
| differential The DilutionFactor Held fo NON                                                                                                    | :             |  |  |  |  |  |  |  |  |
| MDIFE groups is on Held fo PATI                                                                                                    | IR 🛛          |  |  |  |  |  |  |  |  |
| a different run then CPOL3%                                                                                                    | %             |  |  |  |  |  |  |  |  |
| the outemeted Held fo 30                                                                                                    | %             |  |  |  |  |  |  |  |  |
| Ine automated     Held fo 20                                                                                                    | %             |  |  |  |  |  |  |  |  |
| groups CEOS3% Held fo 10                                                                                                    | %             |  |  |  |  |  |  |  |  |

# D. Only One Tube Rule

- 1. DI will add a test called "Only\_Tube\_One" to the CT1 order. Tech must result this as **YES** or **NO**, which triggers DI to control the outcome:
  - If **YES** is selected, then do not hide autodiff (it will be reported).
  - If **NO** is selected, then hide auto-diff.

|               | _ | Test Name -    | Test St | Result (1) | Units (1) | Error Code(s) (1) | Error Name(s) (1)                                    |
|---------------|---|----------------|---------|------------|-----------|-------------------|------------------------------------------------------|
| Þ             | 1 | CSF Tube 1     |         |            |           |                   |                                                      |
|               |   | Only Tube One? | Held fo | YES        |           | HOLD              | Report Auto-DIFF when only one CSF Tube is submitted |
| SCOL1 Held fo |   |                |         |            |           | HOLD              | HOLD                                                 |
|               |   | CAPP1          | Held fo |            |           | HOLD              | HOLD                                                 |
|               |   | CWBC1          | Held fo | 50         | cells/uL  | HOLD              | HOLD                                                 |
|               |   | CRBC1          | Held fo | 4900       | cells/uL  | HOLD              | HOLD                                                 |
|               |   | CTC1           | Held fo | 50         | cells/uL  | HOLD              | HOLD                                                 |
|               |   | CFR1           | Held fo | HIDE       |           | HOLD              | HOLD                                                 |
|               | - | CSF Auto DIFF  |         |            |           |                   |                                                      |
|               |   | CDTYP1         | Held fo | ADIFF      |           | HOLD              | HOLD                                                 |
|               |   | CMN1           | Held fo | 30         | cells/uL  | HOLD              | HOLD                                                 |
|               |   | CMNP1          | Held fo | 93.2       |           | HOLD              | HOLD                                                 |
|               |   | CPMN1          | Held fo | 30         | cells/uL  | HOLD              | HOLD                                                 |
|               |   | CPMNP1         | Held fo | 6.8        |           | HOLD              | HOLD                                                 |

- 2. If a physician requests a hidden autodiff be reported, then use function MEM to result:
  - Worksheet: enter appropriate code (WHE, SHE or GHE)
  - Accession number: enter M- accession number (*example*: M-T1234)
  - Press enter through all prompts until you see the auto-diff tests with HIDE.
  - Re-key the numeric value under the HIDE-value. Accept changes

# E. To adjust the diluted result by the dilution factor:

# Dilution with Manual Diff

- 1. Access the CSF Cell Counter and Select the **Dilution Factor** used to **"10x"** from the drop down menu.
- 2. Perform the differential. .
- 3. Select the CDTYM (CSF Diff Type) to "MDIFF" from the drop down menu
- 4. Send the data through the System. DI will apply the dilution factor
- 5. The manual diff results and the adjusted CSF automated count results (CSF **Tube #) will be displayed on the Run Worksheet as a new run**. The CSF automated differential count group (CSF ADIFF) will not be displayed. DI will add an error code of "Check Dilution" and "Dilution Factor Applied" to the WBC.

# **Dilution without** Manual Diff

- 1. Access the CSF Cell Counter and Select the **Dilution Factor** used to "10x" from the drop down menu.
- 2. Select the CDTYM (CSF Diff Type) to "ADIFF" from the drop down menu
- 3. Send the data through the System. DI will apply the dilution factor
- 4. The adjusted results from the CSF automated count group and the CSF ADIFF group will be displayed on the Run Worksheet as a new run. The color and appearance will need to be resulted. DI will add an error code of "Check Dilution" and "Dilution Factor Applied" to the WBC. See example below

# Examples:

1. Diluted results before the dilution factor is applied

|   | Test Name △    | Test St | Result (1) | Units (1) | Test I | Error Code(s) (1) | Error Name(s) (1)     |
|---|----------------|---------|------------|-----------|--------|-------------------|-----------------------|
| - | CSF Tube 1     |         |            |           |        |                   |                       |
|   | Only Tube One? | Held fo |            |           | SXN1   | HOLD              | Report Auto-DIFF when |
|   | CCOL1          | Held fo |            |           | SXN1   | HOLD              | HOLD                  |
|   | CAPP1          | Held fo |            |           | SXN1   | HOLD              | HOLD                  |
|   | CWBC1          | Held fo | > 10000    | cells/uL  | SXN1   | TEA,HOLD          | Exceeds TEA. Perform  |
|   | CRBC1          | Held fo | 700000     | cells/uL  | SXN1   | HOLD              | HOLD                  |
|   | CTC1           | Held fo | 9990       | cells/uL  | SXN1   | HOLD              | HOLD                  |
|   | CFR1           | Held fo | HIDE       |           | SXN1   | HOLD              | HOLD                  |
| - | CSF Auto DIFF  |         |            |           |        |                   |                       |
|   | CDTYP1         | Held fo | ADIFF      |           | SXN1   | HOLD              | HOLD                  |
|   | CMN1           | Held fo | 3000       | cells/uL  | SXN1   | HOLD              | HOLD                  |
|   | CMNP1          | Held fo | 93.2       |           | SXN1   | HOLD              | HOLD                  |
|   | CPMN1          | Held fo | 3000       | cells/uL  | SXN1   | HOLD              | HOLD                  |
|   | CPMNP1         | Held fo | 6.8        |           | SXN1   | HOLD              | HOLD                  |

# a) For Dilution with Manual Diff

Diluted results with manual diff after the dilution factor is applied. The results for ADIFF are not displayed on the Run Worksheet

|                    |                                                  |             |        | Test Name A | Test St          | Result (3)     | Units (3) | Test I | Error Code(s) (3) | Error Name(s) (3) |                |                          |
|--------------------|--------------------------------------------------|-------------|--------|-------------|------------------|----------------|-----------|--------|-------------------|-------------------|----------------|--------------------------|
|                    |                                                  |             |        |             | -                | CSF Tube 1     |           |        |                   |                   |                |                          |
| Cell               | Counter                                          |             |        |             |                  | Only Tube One? | Held fo   |        |                   | SXN1              |                |                          |
| S 🔁 S              | Send Data Through System   🔲 Save Bun Data to SM |             |        |             |                  | CCOL1          | Held fo   |        |                   | SXN1              |                |                          |
| leeu               |                                                  |             |        |             |                  | CAPP1          | Held fo   |        |                   | SXN1              |                |                          |
| Таам               | SGMC CSF Cell Counter 📃 💂                        |             |        |             |                  | CWBC1          | Held fo   | 9990   | cells/uL          | SXN1              | Check Dilutio  | Dilution Factor Applied, |
| Spec               | imen Information-                                |             |        |             | — J              | CRBC1          | Held fo   | 700000 | cells/uL          | SXN1              |                |                          |
| Spe                | cimen ID H123                                    |             |        | WBC-BF      | <sup>=</sup> cou | CTC1           | Held fo   | 9990   | cells/uL          | SXN1              | Check Dilution | Dilution Factor Applied  |
| Instr              | ument ID SGMC                                    | CSF Cell Co | ounter | Total Nu    | umbe             | CFR1           | Held fo   | HIDE   |                   | SXN1              |                |                          |
| 0                  | rahar ID                                         | -           |        | Number      | -                | CSF Auto DIFF  |           |        |                   |                   |                |                          |
| ope                | Uperator ID 164525 Number of Le                  |             |        | orce        | CDTYP1           |                |           |        |                   |                   |                |                          |
| Comments Error Key |                                                  |             | CMN1   |             |                  |                |           |        |                   |                   |                |                          |
|                    |                                                  |             |        |             |                  | CMNP1          |           |        |                   |                   |                |                          |
|                    | Test Code                                        | Result      | %      | Absolute    | Unit             | CPMN1          |           |        |                   |                   |                |                          |
| *                  |                                                  |             |        |             |                  | CPMNP1         |           |        |                   |                   |                |                          |
| <u> </u>           | CSF Manual DIF                                   | F           |        | 1           |                  | CSF Manual DIF | F         |        |                   |                   |                |                          |
|                    | ССОМ                                             | 7           |        |             |                  | CDTYM1         | Held fo   | MDIFF  |                   | SXN1              |                |                          |
| Ц                  | DilutionFactor                                   | 10x 🗸       |        |             |                  | DilutionFactor | Held fo   | 10x    |                   | SXN1              |                |                          |
| Ш                  | CDTYM                                            | MDIFF -     |        |             |                  | CPOL1%         | Held fo   | 40     | %                 | SXN1              |                |                          |
|                    | CPOL                                             | 40          | 40.0%  | 0.00        |                  |                |           | 20     | ~~<br>~/          | CVNH              |                |                          |
|                    | CLYMP                                            | 30          | 30.0%  | 0.00        | 00               |                |           | 20     | /o                |                   |                |                          |
|                    | СММ                                              | 20          | 20.0%  | 0.00        |                  | CLYMP1%        | Held to   | 30     | %                 | SXN1              |                |                          |
|                    | CEOS                                             | 10          | 10.0%  | 0.00        |                  | CEOS1%         | Held fo   | 10     | %                 | SXN1              |                |                          |

# b. For Dilution with Automated Diff

# Diluted results with automated diff after the dilution factor is applied

| Cell Counter                                    |               |             |            |           |        |                   |                          |
|-------------------------------------------------|---------------|-------------|------------|-----------|--------|-------------------|--------------------------|
| 📴 Send Data Through System   🔛 Save Run Data to | 5M            |             |            |           |        |                   |                          |
| SGMC CSF Cell Counter                           | Test Name ∠   | Test St     | Result (2) | Units (2) | Test I | Error Code(s) (2) | Error Name(s) (2)        |
|                                                 | CSF Tube 1    |             |            |           |        |                   |                          |
| Specimen Information                            | Only Tube Or  | ne? Held fo |            |           | SXN1   |                   |                          |
| Specimen ID H123 WBC-B                          | CCOL1         | Held fo     |            |           | SXN1   |                   |                          |
| Instrument ID SGMC CSF Cell Counter Total N     | CAPP1         | Held fo     |            |           | SXN1   |                   |                          |
| Operator ID 164525 Number                       | ol CWBC1      | Held fo     | 9990       | cells/uL  | SXN1   | Check Dilutio     | Dilution Factor Applied, |
| Commente English                                | CRBC1         | Held fo     | 700000     | cells/uL  | SXN1   |                   |                          |
|                                                 | СТС1          | Held fo     | 9990       | cells/uL  | SXN1   | Check Dilution    | Dilution Factor Applied  |
| Test Code Besult % Absolute                     | CFR1          | Held fo     | HIDE       |           | SXN1   |                   |                          |
| *                                               | CSF Auto DI   | FF          |            |           |        |                   |                          |
|                                                 | CDTYP1        | Held fo     | ADIFF      |           | SXN1   |                   |                          |
|                                                 | CMN1          | Held fo     | 3000       | cells/uL  | SXN1   |                   |                          |
| DilutionFactor 10x                              | CMNP1         | Held fo     | 93.2       |           | SXN1   |                   |                          |
| CDTYM ADIFF                                     | CPMN1         | Held fo     | 3000       | cells/uL  | SXN1   |                   |                          |
| CPOL 0.0% 0.00                                  | CPMNP1        | Held fo     | 6.8        | %         | SXN1   |                   |                          |
| CLYMP 0.0% 0.00                                 | CSF Manual    | DIFF        |            |           |        |                   |                          |
| CMM 0.0% 0.00                                   | CDTYM1        | Held fo     | ADIFF      |           | SXN1   |                   |                          |
| .Ø CEOS 100.0% 0.00                             | DilutionFacto | r Held fo   | 10x        |           | SXN1   |                   |                          |

# E. Resulting Color and Appearance

- 1. Select the CCOL# to match the tube tested, and right click. Select the Insert Coded Entry.
- 2. Select the appropriate color and press OK.

| l | I J | nsert Cod  | led Entry (Result (1)) |          | ĺ      | × |
|---|-----|------------|------------------------|----------|--------|---|
|   | Se  | lect Coded | ок                     | 1        |        |   |
|   |     | Entry      | Description            | <b>_</b> |        | 1 |
|   |     | BRWN       | Brown                  |          | Cancel |   |
|   |     | COLR       | Colorless              |          |        |   |
|   |     | PINK       | PINK                   |          |        |   |
|   |     | YEL        | Yellow                 | <b>-</b> |        |   |
|   |     |            |                        | _        |        | 1 |

- 3. Select the CAPP# to match the tube tested, and right click. Select the Insert Coded Entry.
- 4. Select the appropriate appearance and press OK.

| ł | II N | nsert Coo  | led Entry (Result (1)) |   | x      |
|---|------|------------|------------------------|---|--------|
|   | Se   | lect Coded | l Entry:               |   | ОК     |
|   |      | Entry      | Description            | ▲ |        |
|   |      | BLDY       | Bloody                 |   | Cancel |
|   |      | CLDY       | Cloudy                 |   |        |
|   |      | CLEAR      | Clear                  |   |        |
|   |      | SLCL       | Slightly Cloudy        |   |        |
|   |      | TURB       | Turbid                 | - |        |
|   |      | 1          | 1                      |   |        |

# F. TEa and Manual Differential

DI will display an error of "Exceeds TEa, Perform DIFF" whenever the difference between TC-BF and WBC-BF exceeds the TEa. A manual differential count is required whenever error code "TEA HOLD" is seen.

|   |   | Test Name ∠   | Test St | Result (1) | Units (1) | Error Code(s) (1) | Error Name(s) (1)         | Test St | Result (2) | Units (2) | E |
|---|---|---------------|---------|------------|-----------|-------------------|---------------------------|---------|------------|-----------|---|
| ▶ | - | CSF Tube 3    | -       |            | -         | <u>.</u>          |                           |         |            | -         |   |
|   |   | CCOL3         | Held fo |            |           | HOLD              | HOLD                      |         |            |           | Γ |
|   |   | CAPP3         | Held fo |            |           | HOLD              | HOLD                      |         |            |           | Γ |
|   |   | CWBC3         | Held fo | 500        | cells/uL  | TEA,HOLD          | Exceeds TEA. Perform DIFF |         |            |           | Γ |
|   |   | CRBC3         | Held fo | 400000     | cells/uL  | HOLD              | HOLD                      |         |            |           | Γ |
|   |   | CTC3          | Held fo | 700        | cells/uL  | HOLD              | HOLD                      |         |            |           | Γ |
|   |   | CFR3          | Held fo | HIDE       |           | HOLD              | HOLD                      |         |            |           |   |
|   | - | CSF Auto DIFF | -       |            |           |                   |                           |         |            |           |   |
|   |   | CDTYP3        | Held fo | ADIFF      |           | HOLD              | HOLD                      |         |            |           |   |
|   |   | CMN3          | Held fo | 5100       | cells/uL  | HOLD              | HOLD                      |         |            |           | Γ |
|   |   | CMNP3         | Held fo | 60.0       | %         | HOLD              | HOLD                      |         |            |           |   |
|   |   | CPMN3         | Held fo | 5200       | cells/uL  | HOLD              | HOLD                      |         |            |           | Γ |
|   |   | CPMNP3        | Held fo | 40.0       | %         | HOLD              | HOLD                      |         |            |           |   |

#### G. CSF Cell Counter

The CSF Cell Counter works for all CSF tubes. The test codes that are displayed on the cell counter get translated to their corresponding test codes for that tube. The translation occurs when the "Send Data Through System" is selected. The test codes are updated to reflect the tube number that testing was performed on. *Example*: when you are working on tube 3, CPOL on the Cell Counter will be translated to CPOL3 on the run workspace.

| Cell Counter | Description                   | Tube #1   | Tube #2   | Tube #2   | Tube #4   |
|--------------|-------------------------------|-----------|-----------|-----------|-----------|
| Test Code    |                               | Test Code | Test Code | Test Code | Test Code |
| CCOM         | Comment                       | CCOM1     | CCOM2     | CCOM3     | CCOM4     |
| CDTYM        | Cell Counter<br>CSF Diff Type | CDTYM1    | CDTYM2    | CDTYM3    | CDTYM4    |
| CPOL         | CSF Poly                      | CPOL1     | CPOL2     | CPOL3     | CPOL4     |
| CLYMP        | CSF Lymph                     | CLYMP1    | CLYMP2    | CLYMP2    | CLYMP2    |
| CMM          | CSF Mono                      | CMM1      | CMM2      | CMM2      | CMM2      |
| CEOS         | CSF EOS                       | CEOS1     | CEOS2     | CEOS2     | CEOS2     |

| Ce                 | ll C                            | ounter                                                        |                                                                                                    |                                                                                                    |                                                                                                    |                                                                                                    |                                                                                                    |                                                                                                    |                                                                                                    | -12                                                                                                    |
|--------------------|---------------------------------|---------------------------------------------------------------|----------------------------------------------------------------------------------------------------|----------------------------------------------------------------------------------------------------|----------------------------------------------------------------------------------------------------|----------------------------------------------------------------------------------------------------|----------------------------------------------------------------------------------------------------|----------------------------------------------------------------------------------------------------|----------------------------------------------------------------------------------------------------|----------------------------------------------------------------------------------------------------|
| ⇒                  | Se                              | nd Data '                                                     | Throug                                                                                                    | n System                                                                                                    | 🖵 Sav                                                                                                    | e Run Dat                                                                                                    | a to SI                                                                                                    | M   🗙 Clear All I                                                                                                    | Data   En                                                                                                    | able Cell Counter Keys                                                                                                    |
| GE                 | ECI                             | CSF Cell (                                                    | Counter                                                                                                    | -                                                                                                    | Ţ                                                                                                    |                                                                                                    |                                                                                                    |                                                                                                    |                                                                                                    |                                                                                                    |
| Sp                 | ecir                            | men Infor                                                     | mation-                                                                                                    |                                                                                                    |                                                                                                    |                                                                                                    |                                                                                                    |                                                                                                    |                                                                                                    |                                                                                                    |
| Specimen ID        |                                 |                                                               |                                                                                                    |                                                                                                    | W                                                                                                    | WBC-BF count from the analyzer                                                                                                    |                                                                                                    |                                                                                                    |                                                                                                    |                                                                                                    |
| In                 | istru                           | ment ID                                                       | GEC C                                                                                                    | SF Cell C                                                                                                    | ounter                                                                                                    | To                                                                                                    | tal Nur                                                                                                    | nber of Cells to be                                                                                                    | e Counted                                                                                                    | 100                                                                                                    |
| 0                  | pera                            | ator ID                                                       | 16452                                                                                                    | 5                                                                                                    |                                                                                                    | Nu                                                                                                    | mber o                                                                                                    | of Cells Counted                                                                                                    |                                                                                                    | 100                                                                                                    |
| Co                 | omn                             | nents                                                         |                                                                                                    |                                                                                                    |                                                                                                    | ▼ Err                                                                                                    | or Key                                                                                                    |                                                                                                    |                                                                                                    | Del                                                                                                    |
| Т                  |                                 | Test Cod                                                      | e                                                                                                    | Result                                                                                                    | %                                                                                                    | Absolute                                                                                                    | Units                                                                                                    | Test Comment                                                                                                    | Shortc                                                                                                    |                                                                                                    |
| *                  |                                 |                                                               |                                                                                                    |                                                                                                    |                                                                                                    |                                                                                                    |                                                                                                    |                                                                                                    |                                                                                                    |                                                                                                    |
| El CSF Manual DIFF |                                 |                                                               |                                                                                                    |                                                                                                    |                                                                                                    |                                                                                                    |                                                                                                    |                                                                                                    |                                                                                                    |                                                                                                    |
| ▶                  | -                               | CSF Mar                                                       | nual DIF                                                                                                    | F                                                                                                    |                                                                                                    | 1                                                                                                    |                                                                                                    |                                                                                                    |                                                                                                    |                                                                                                    |
|                    | -                               | CSF Mar<br>CCOM                                               | iual DIF                                                                                                    | F                                                                                                    |                                                                                                    |                                                                                                    |                                                                                                    |                                                                                                    |                                                                                                    |                                                                                                    |
| •                  | -                               | CSF Mar<br>CCOM<br>DilutionFa                                 | nual DIF<br>actor                                                                                                    | F                                                                                                    |                                                                                                    |                                                                                                    |                                                                                                    |                                                                                                    |                                                                                                    |                                                                                                    |
| •                  | -                               | CSF Mar<br>CCOM<br>DilutionFa<br>CDTYM                        | nual DIF<br>actor                                                                                                    | F<br>NONE<br>MDIFF                                                                                                    |                                                                                                    |                                                                                                    |                                                                                                    |                                                                                                    |                                                                                                    |                                                                                                    |
| •                  | -                               | CSF Mar<br>CCOM<br>DilutionFa<br>CDTYM<br>CPOL                | nual DIF<br>actor                                                                                                    | F<br>NONE<br>MDIFF<br>40                                                                                                    | 40.0%                                                                                                    | 0.00                                                                                                    |                                                                                                    |                                                                                                    | C                                                                                                    |                                                                                                    |
| ▶<br>              | -                               | CSF Mar<br>CCOM<br>DilutionFa<br>CDTYM<br>CPOL<br>CLYMP       | actor                                                                                                    | F<br>NONE<br>MDIFF<br>40<br>30                                                                                                    | 40.0%                                                                                                    | 0.00                                                                                                    |                                                                                                    |                                                                                                    | C<br>V                                                                                                    |                                                                                                    |
|                    | -                               | CSF Mar<br>CCOM<br>DilutionF<br>CDTYM<br>CPOL<br>CLYMP<br>CMM | actor                                                                                                    | F<br>NONE<br>MDIFF<br>40<br>30<br>20                                                                                                    | 40.0%<br>30.0%<br>20.0%                                                                                                    | 0.00 0.00 0.00                                                                                                    |                                                                                                    |                                                                                                    | C<br>V<br>B                                                                                                    |                                                                                                    |
|                    | Ce<br>Gi<br>Gi<br>Sp<br>In<br>C | Cell C<br>Sec<br>GEC I<br>Speci<br>Instru<br>Opera<br>Comm    | Cell Counter  Cell Counter  Cell Counter  Cell Cost Cell ( Content Information  Specimen Information  Specimen ID  Instrument ID  Operator ID  Comments  Test Cod  ** | Cell Counter  Secure A content of the second second | Cell Counter         Send Data Through System         GEC CSF Cell Counter         Specimen Information         Specimen ID         Instrument ID         GEC CSF Cell Counter         Operator ID         164525         Comments         Test Code         # | Cell Counter         Send Data Through System         GEC CSF Cell Counter         Specimen Information         Specimen ID         Instrument ID         GEC CSF Cell Counter         Operator ID         164525         Comments         Test Code         Result         * | Cell Counter         Send Data Through System         GEC CSF Cell Counter         Specimen Information         Specimen ID         Instrument ID         GEC CSF Cell Counter         To         Operator ID         164525         Nu         Comments         Test Code         Result       % | Cell Counter         Send Data Through System       Save Run Data to Sh         GEC CSF Cell Counter       Image: Comparison of the system         Specimen Information       WBC-BF         Instrument ID       GEC CSF Cell Counter       Total Nur         Operator ID       164525       Number of Comments         Test Code       Result       %       Absolute       Units | Cell Counter         Send Data Through System         GEC CSF Cell Counter         Specimen Information         Specimen ID         Unstrument ID         GEC CSF Cell Counter         Total Number of Cells to be         Operator ID         164525         Number of Cells Counted         Comments         Test Code         Result         X | Cell Counter         Send Data Through System       Save Run Data to SM       Clear All Data       En         GEC CSF Cell Counter       Specimen Information       WBC-BF count from the analyzer         Instrument ID       GEC CSF Cell Counter       Total Number of Cells to be Counted         Operator ID       164525       Number of Cells Counted         Comments       Itest Code       Result       & Absolute       Units Test Comment Shortc |

The following coded entries are available for CDTYM (Cell Counter CSF Diff Type). CDTYPM is only defined in DI and not in SQ. It serves as a place holder for the type of differential performed for the cell counter.

| Code  | Interpretation | Explanation                                                                                                    |
|-------|----------------|----------------------------------------------------------------------------------------------------|
| ADIFF | Automated Diff | If dilution is performed but no manual diff, the differential<br>type is ADIFF since you want to use the auto-diff from the<br>instrument. |
| MDIFF | Manual Diff    | If you want to do dilution and a manual diff, then the diff<br>type is MDIFF since you want to use the diff from the cell<br>counter.      |

form revised 2/02/200

| Code  | Interpretation                                      |  |  |  |
|-------|-----------------------------------------------------|--|--|--|
| SAGE  | Counts may not be accurate due to specimen age      |  |  |  |
| SFPR  | Submitted for Path Review                           |  |  |  |
| SCLOT | Specimen contains clots, counts may not be accurate |  |  |  |
| SCYT  | See Cytology Report                                 |  |  |  |

The following coded entries are available for CCOM (Comment) field:

# H. Order of Release

CSF Cell Count and diff reporting consists of three (3) groups in DI. Below is the order in which they need to be released in DI to ensure proper filing into Sunquest.

### Diluted Results with Automated Diff (doesn't need Manual Diff)

- Release the CSF Tube #group
- Release the CSF ADIFF group
- Release the CSF MDIFF group (Note. This group has the CDTYM#, Dilution factor and CCOM# results)

# Diluted Results with Manual Diff

- Release the CSF Tube #group
- Release the CSF MDIFF group
- Reject the CSF ADIFF group from the previous run

# Undiluted Results with Automated Diff

- Release the CSF Tube #group
- Release the CSF ADIFF group
- Release the CSF MDIFF group

Undiluted Results with Manual Diff

- Release the CSF Tube #group
- Release the CSF MDIFF group
- Release the CSF ADIFF group from the previous run

## I. Pathologist Review Process

- 1. To submit slides for path review -
  - Add order code CPATH to the Accession via REI or GUI Order Entry.
  - Complete Pathologist Slide Review Request form.
  - Give slide(s) and review form to the pathologist.
- 2. When the Pathologist Slide Review form and slide(s) are returned to the lab, enter results into the LIS via SmartTerm. Note: This should also include the pathologist's comments or assessment regarding the diff count which has already been reported in SmartTerm. The original reported diff does NOT need to be corrected.
  - Example:

| nee no                              | Innic                                        | FIL IEST-SU                                                   | HOE/ JE                                       | A LUL                              | FIIIJICI      | 1111  |
|-------------------------------------|----------------------------------------------|---------------------------------------------------------------|-----------------------------------------------|------------------------------------|---------------|-------|
| H2433                               | TEST, MARIE                                  |                                                               | 3M F                                          | TEST                               | CACCIAB       | EVE N |
|                                     |                                              | DOB:                                                          | 06/26/2018                                    | COLL: 10                           | 0/11/2018     | 09:43 |
| Enter Text<br>Result : E            | For : CPR<br>BELOW                           |                                                               |                                               |                                    |               |       |
| Positive<br>cytometry<br>No on 10/: | for malignan<br>analysis is<br>l1/18 at 0938 | t cells. Possibly<br>recommended. Findi<br>. Pathologist: Dr. | lymphoma/leuk<br>ngs were disc<br>Pathologist | emia. Fl<br>cussed wit<br>10/11/18 | low<br>th Dr. |       |
| Window: N                           | 1AIN Fi                                      | le: NONE                                                      |                                               | Wra                                | ap: 70        | Inser |
| SAVE and E                          | XIT: Are you                                 | sure? ( <y>/N)</y>                                            |                                               |                                    |               |       |

Example of display in Sunquest Inquiry:

H2433 COLL: 10/11/2018 09:43 REC: 10/11/2018 09:53 PHYS: CACCIABEVE MD, Req. No.:

CSF Path Review CSF Path Review See below (See Below)

Positive for malignant cells. Possibly lymphoma/leukemia. Flow cytometry analysis is recommended. Findings were discussed with Dr. No on 10/11/18 at 0938. Pathologist: Dr. Pathologist 10/11/18

| Clo  | oudy                                           | [CLEAR]                                                                   |                                                                                                    |
|------|------------------------------------------------|---------------------------------------------------------------------------|----------------------------------------------------------------------------------------------------|
| Col  | lorless                                        | [COLR]                                                                    |                                                                                                    |
| 2    |                                                | [0-5]                                                                     | cell/mcL                                                                                                    |
| 12   |                                                |                                                                           | cells/mcL                                                                                                    |
| 20   |                                                | %                                                                         |                                                                                                    |
| 54   |                                                | %                                                                         |                                                                                                    |
| tted | for path                                       | review                                                                    |                                                                                                    |
| 3    | 16                                             | %                                                                         |                                                                                                    |
|      | 10                                             | %                                                                         |                                                                                                    |
|      | Clc<br>Col<br>2<br>12<br>20<br>54<br>tted<br>3 | Cloudy<br>Colorless<br>2<br>12<br>20<br>54<br>tted for path<br>3 16<br>10 | Cloudy [CLEAR]<br>Colorless [COLR]<br>2 [0-5]<br>12<br>20 $\%$<br>54 $\%$<br>tted for path review<br>3 16 $\%$<br>10 $\%$ |

# J. Manual RBC Count on Pediatric Patient

| IF                                           | THEN                                                        |
|----------------------------------------------|-------------------------------------------------------------|
| If the automated RBC count is less           | DI will display an error code of "Manual Count,             |
| than 2,000 cells/ $\mu$ L AND the patient    | Perform Manual RBC Count".                                  |
| age is $< 18$ years old                      | • The automated RBC count (CRBC#)* will be                  |
|                                              | replaced by HIDE                                            |
|                                              | • The manual RBC count (CFR#)* will be added                |
|                                              | • Perform manual count and record results on Cell           |
|                                              | Count worksheet                                             |
|                                              | • In DI, enter count result in CFR# field. See example      |
|                                              | below                                                       |
| If the automated RBC count is less           | Automated RBC count will be reported as <2,000              |
| than 2,000 cells/ $\mu$ L and patient age is | cells/ $\mu$ L (see note below)                             |
| 18 years old and over                        |                                                             |
| If the automated RBC count is greater        | Automated count will be reported                            |
| than or equal to 2,000 cells/ $\mu$ L (any   |                                                             |
| age)                                         |                                                             |
| * The # will display to indicate the actua   | I tube order (i.e. tube $1 = CRBC1$ and $CFR1$ : tube $2 =$ |

\* The # will display to indicate the actual tube order (ie, tube 1 = CRBC1 and CFR1; CRBC2 and CFR2, etc.)

Example of a patient result who is less than 18 yrs. old with RBC count less than 2,000 cells/ $\mu$ L

|                     |  | Run Worksheet |              |         |            |        |        |                   |                          |
|---------------------|--|---------------|--------------|---------|------------|--------|--------|-------------------|--------------------------|
| Result of CRBC#     |  |               | Test Name    | Test St | Result (1) | Units  | Test I | Error Code(s) (1) | Error Name(s) (1)        |
| was <2000 cells/uL. |  | ▶             | 🖃 CSF Tube 2 | !       |            |        |        |                   |                          |
| The result got      |  |               | CAPP2        | Held fo |            |        | SXN1   | HOLD              | HOLD                     |
| replaced with HIDE  |  |               | CCOL2        | Held fo |            |        | SXN1   | HOLD              | HOLD                     |
|                     |  |               | CWBC2        | Held to | 500        | cells/ | SXN1   | HOLD              | HOLD                     |
|                     |  |               | CRBC2        | Held fo | HIDE       |        | SXN1   | Manual Count,HO   | Perform Manual RBC Count |
|                     |  |               | CTC2         | Held fo | 500        | cells/ | SXN1   | HOLD              | HOLD                     |
| Enter result of     |  |               | CFR2         | Held fo |            |        | SXN1   | HOLD              | HOLD                     |
| Manual RBC          |  |               | 🖃 CSF Auto B | IFF     |            |        |        |                   |                          |
| Count from the      |  |               | CDTYP2       | Held fo | ADIFF      |        | SXN1   | HOLD              | HOLD                     |
| Manual              |  |               | CMN2         | Held fo | 3000       | cells/ | SXN1   | HOLD              | HOLD                     |
| Worksheet           |  |               | CMNP2        | Held fo | 93.2       | %      | SXN1   | HOLD              | HOLD                     |
|                     |  |               | CPMN2        | Held fo | 3000       | cells/ | SXN1   | HOLD              | HOLD                     |
|                     |  |               | CPMNP2       | Held fo | 6.8        | %      | SXN1   | HOLD              | HOLD                     |

Note: If a physician requests a manual RBC after an automated count is reported, then

- 1. Perform manual count and record on Cell Count worksheet
- 2. Use function MEM to replace HIDE result for code CFR# with actual count